## Toestemmingen opzoeken in Magister

Handig om te weten: Je kunt alleen de toestemming zien van je mentorklas en van je andere klassen.

Stap 1: log in bij Magister

Stap 2: Klik in het linker menu op Toestemmingen

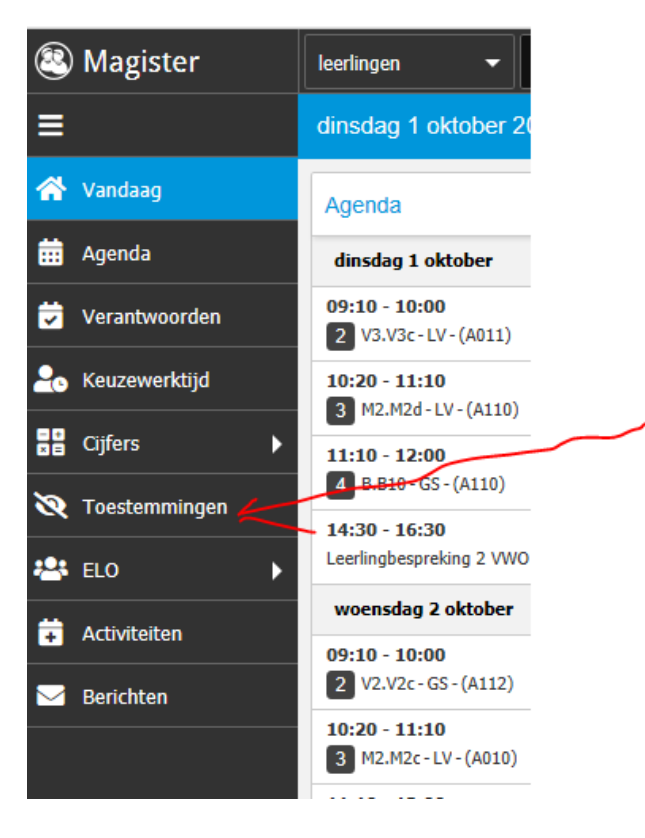

Stap 3: Kies een klas waar je de toestemmingen van wil zien

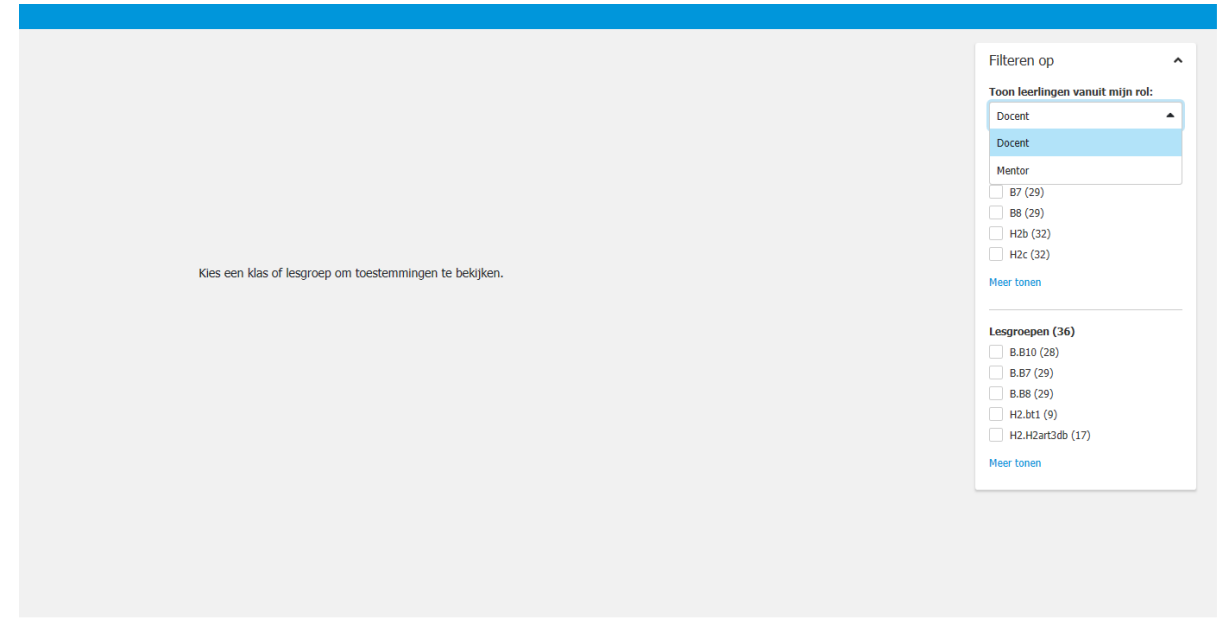

Stap 4: Nu zie je per leerling waarvoor zij toestemming hebben gegeven

| 🖬 Agenda        | Naam | Gids      | Siteop    | Sitebs  | Nieuws    | SVOK    | Media   | Video     | Fotokl  | Fotogr    | Contac    |
|-----------------|------|-----------|-----------|---------|-----------|---------|---------|-----------|---------|-----------|-----------|
| Verantwoorden   |      | $\odot$   | $\odot$   | $\odot$ | $\odot$   | $\odot$ | 8       | $\odot$   | $\odot$ | $\odot$   | $\odot$   |
| • Keuzewerktijd |      | 0         | 0         | 0       | 0         | 0       | 0       | 0         | 0       | 0         | 0         |
| Cijfers         | -    | $\odot$   | 0         | 0       | 9         | $\odot$ | $\odot$ | 0         | $\odot$ | S         | S         |
| Coestemmingen   |      | $\odot$   | $\otimes$ | $\odot$ | $\odot$   | $\odot$ | 8       | $\oslash$ | $\odot$ | $\oslash$ | $\odot$   |
| 🕻 ELO 🕨         | 0    | $\odot$   | $\odot$   | $\odot$ | $\oslash$ | $\odot$ | 8       | $\oslash$ | $\odot$ | $\oslash$ | $\oslash$ |
| Activiteiten    | 0    | $\odot$   | $\odot$   | $\odot$ | $\oslash$ | $\odot$ | 8       | $\oslash$ | $\odot$ | $\oslash$ | $\oslash$ |
| Berichten       |      | $\oslash$ | $\odot$   | $\odot$ | $\odot$   | $\odot$ | $\odot$ | $\odot$   | $\odot$ | $\odot$   | $\odot$   |
|                 | •    | $\oslash$ | $\odot$   | $\odot$ | $\odot$   | $\odot$ | $\odot$ | $\odot$   | $\odot$ | $\odot$   | $\odot$   |
|                 |      | $\otimes$ | $\odot$   | $\odot$ | $\oslash$ | $\odot$ | $\odot$ | $\odot$   | $\odot$ | $\odot$   | $\odot$   |
|                 | -    | -         |           |         | _         |         |         |           |         |           |           |

Het gebruik van foto's (op school genomen of tijdens excursies) van het kind:

- in de Schoolgids / brochure
- op de openbare website van de school
- op het besloten intranet van de school
- in de digitale nieuwsbrief
- in het schoolplan
- op de social media accounts van de school (facebook, linkedin, instagram, youtube)
- in video-opnames voor interne trainingsdoeleinden

Het maken en binnen de klas verspreiden van:

- een klassikale groepsfoto
- een jaarlaag groepsfoto

en

• het verstrekken van de naw-gegevens aan de fotograaf, zodat de fotograaf de betaling van de klassenfoto direct met de ouders/leerling kan regelen.